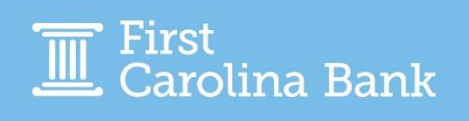

# Logging in for the first time

When a user account has been created for you, you will receive an email like the one shown below. This email will include your temporary password and PIN.

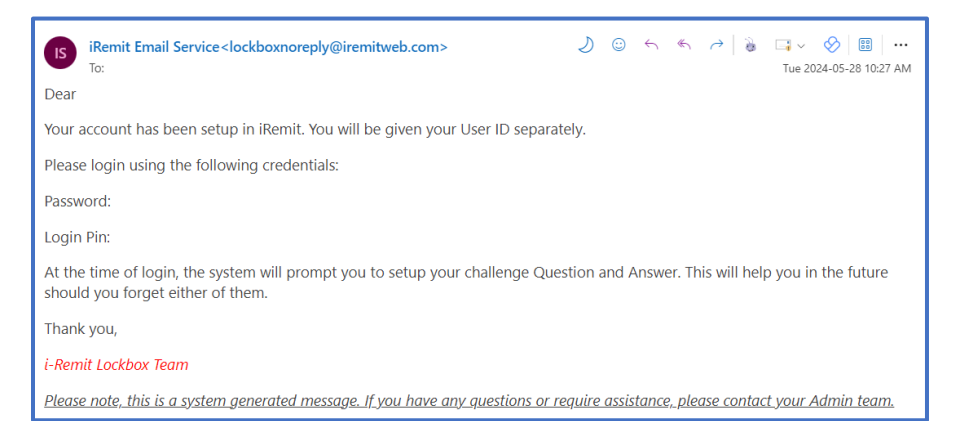

To log in for the first time, navigate to your designated iRemit site and enter the username and temporary password provided to you. *Note – Usernames are not case sensitive, but passwords are.* 

| LOGIN                  |                      |      |
|------------------------|----------------------|------|
| Username               |                      | *    |
| Password               |                      | *    |
| Forgot password or PIN | <u>Version 2.6.6</u> | NEXT |

Once you sign in with your password you will be asked to input your temporary PIN. To enter your PIN number, you **must** use your mouse to click on the numbers on the on-screen keypad. *Note – for security, the PIN number pad numbers are intentionally out of order.* 

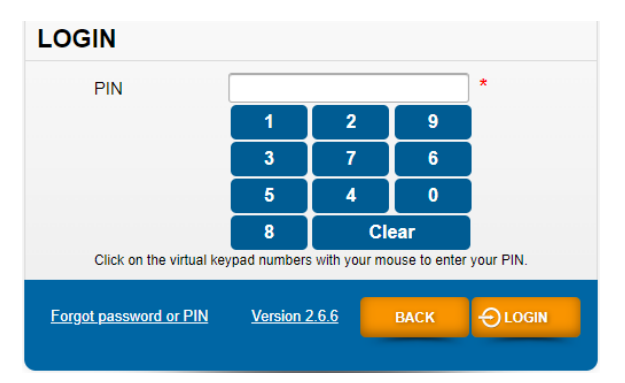

The first time you log in, you may need to enter a security code, which will be sent to your email address. You will have 4 attempts to enter the passcode.

| To verify your identity we sent you an email with a passcode. This passcode will expire in 5 mi<br>enter the passcode below. | nutes. Please   |
|----------------------------------------------------------------------------------------------------|-----------------|
| Passcode:                                                                                                    |                 |
| Verify Passcode                                                                                                    | Resend Passcode |

After you enter your PIN, you will be asked to enter your temporary password and PIN again, as well as create your new permanent password, PIN, and security question. You can choose the security question that best suits you from the provided dropdown list and answer it directly below. *Note – the "Current Password" and "Current Login PIN" are the temporary credentials that you just signed in with.* 

| Current Password  |          | * |
|-------------------|----------|---|
| New Password      |          | * |
| Confirm Password  |          | * |
| Current Login PIN |          | * |
| New Login PIN     |          | * |
| Confirm Login PIN |          | * |
| Security Question | Select ~ | * |
| Security Answer   |          | * |

Once you successfully complete the form, you will be brought back to the login screen to sign in with your new credentials.

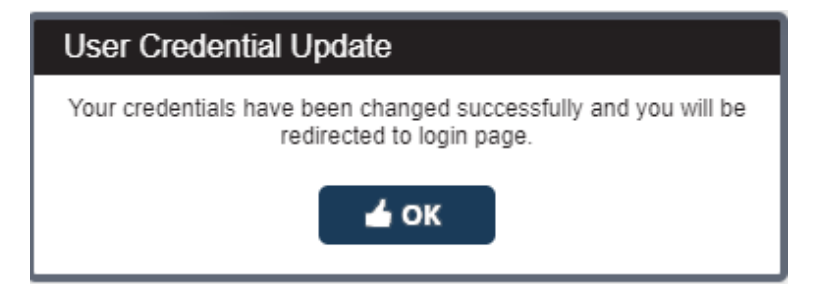

After logging in the first time, click on Security followed by Manage Profile to update your user profile and security question in case you forget your Password or PIN.

| Home          | Security▼    | Setup▼ |                          |   |                 |              |   |
|---------------|--------------|--------|--------------------------|---|-----------------|--------------|---|
| Batch St      | Roles        |        |                          |   |                 |              |   |
|               | Users        |        |                          |   |                 |              |   |
|               | Manage Profi | le     |                          |   |                 |              |   |
|               | Change Pass  | word   |                          |   |                 |              |   |
|               |              |        |                          |   |                 |              |   |
| User Details  | 5            |        |                          |   |                 |              |   |
| First Name    |              |        | John                     | * | Last Name       | Doe          | * |
| Address1      |              |        |                          |   | Address2        |              |   |
| City          |              |        |                          |   | State           | Select       | 1 |
| Zipcode       |              |        |                          |   | Phone Number    | 800-555-1234 | * |
| Email Addre   | ess          |        | johndoe@gmail.com        | * |                 |              |   |
|               |              |        |                          |   |                 |              |   |
| Security Info | 0            |        |                          |   |                 |              |   |
| Security Qu   | estion       |        | What was the make and mc | * | Security Answer | honda accord | * |

### **Multi-Factor Authentication**

You will also be presented with a pop up to configure multi-factor authentication (MFA) upon first login. Once you're signed in, you will be prompted to set up your advanced MFA. Click Next to continue.

| Welcome to Advanced MFA   | Your institution has enabled Advanced MEA                                                       |  |  |  |
|---------------------------|-------------------------------------------------------------------------------------------------|--|--|--|
| Choose Your MFA Method    | Tour institution has enabled Advanced MFA.                                                      |  |  |  |
| Paring and Authentication | This will increase the security of your user account by enabling new out of band authentication |  |  |  |
| MFA Registration Complete | options.                                                                                        |  |  |  |
|                           | Click next to continue.                                                                         |  |  |  |
|                           | Next                                                                                            |  |  |  |

Choose your method and click Next to continue. The options presented to you may vary from the screenshot below. Follow the instructions on screen to finalize the setup of your chosen MFA.

| Welcome to Advanced MFA   | Your institution has enabled the following authentication methods                                                    |  |
|---------------------------|----------------------------------------------------------------------------------------------------|--|
| Choose Your MFA Method    | four institution has enabled the following dutientioution methods.                                                   |  |
| Paring and Authentication | Choose the method you want to use.                                                                                   |  |
| MFA Registration Complete | eMail • Moderate Security • Passcode sent to users email address.                                                    |  |
|                           | SMS • Moderate Security • Passcode sent via text to registered mobile telephone number.                              |  |
|                           | Voice • Moderate Security • Automated call is placed to registered telephone number and passcode is read<br>audibly. |  |
|                           | Google Authenticator • High Security • Time based one time passcode synchronized with users device.                  |  |
|                           | PingID Mobile App • Highest Security • Push notification sent to PingID app on users mobile device.                  |  |
|                           | Click next to continue.                                                                                              |  |
|                           | Previous Next                                                                                                    |  |

Once you have successfully set up MFA, you will see the below popup.

|                           | l-remit                                                                                                    |
|---------------------------|----------------------------------------------------------------------------------------------------|
| Welcome to Advanced MFA   |                                                                                                    |
| Choose Your MFA Method    | MPA Registration Complete.                                                                                      |
| Paring and Authentication | Congratulations! Your user account is now protected by Advanced MFA.                                            |
| MFA Registration Complete | From now on you will enter your username and password as usual, then use the MFA method you just<br>registered. |
|                           | Click Finish to continue to iRemit.                                                                             |
|                           | Finish                                                                                                    |
|                           |                                                                                                    |

## **Forgot Password or PIN**

If you forget your password or PIN, click on Forgot password or PIN in the lower left-hand corner of the login screen.

| LOGIN                  |               |      |
|------------------------|---------------|------|
| Username               |               | *    |
| Password               |               | *    |
| Forgot password or PIN | Version 2.6.6 | NEXT |

Fill out the form and click Save to advance to the next screen. *Note – you must remember the security question you originally set and select it from the list before answering.* 

| FORGOT PASSW                                              | ORD OF | R PIN |        |                   |
|-----------------------------------------------------------|--------|-------|--------|-------------------|
| Enter your username                                       |        |       | * Req  | uired Information |
| Choose your security<br>question and enter your<br>answer | Select | ~     | *<br>* |                   |
|                                                           |        |       | SAVE   | CANCEL            |
|                                                           |        | _     |        |                   |

Once you click Save, you will be presented with the message below. Check your email for the reset link.

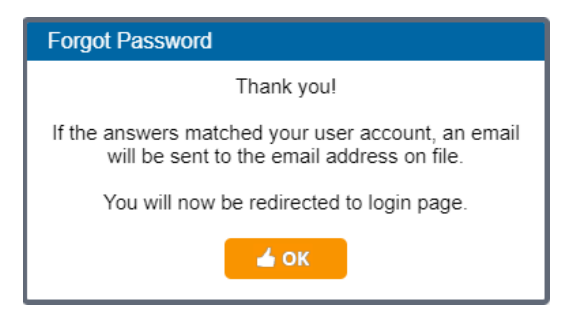

If the information you entered is correct, you will receive an email like the one below. Click the link in the email to be brought to the change password screen. If, due to security, you cannot click links in email, you are provided with the full URL that you can copy and paste into a browser.

| IS iRemit Email Service <lockboxnoreply@iremitweb.com><br/>To:</lockboxnoreply@iremitweb.com>                                         | 2 ☺ ← ← →   ≥ □= ∨   ः   ····<br>Tue 2024-05-28 11:09 AM                             |
|----------------------------------------------------------------------------------------------------|--------------------------------------------------------------------------------------|
| Dear                                                                                                    |                                                                                      |
| You are receiving this email because you initiated the Forgot Past<br>recently request password information, please contact your i-Re | sword/Pin on the i-Remit login page. If you did not<br>mit lockbox team immediately. |
| Click here to reset your credentials,                                                                                                 |                                                                                      |
| or paste this url into your browser:                                                                                                  |                                                                                      |
| https://bank.iremit.com/2.6.6/login.aspx?mode=REAUTH&key=<br>ZDNhYTkzNDgtMjk4ZC0xMWVmLTImNjMtMTJIY2I0NmQzZWI3                         |                                                                                      |
| Thank you,                                                                                                    |                                                                                      |
| i-Remit Lockbox Team                                                                                                    |                                                                                      |
| Please note, this is a system generated message. If you have any o<br>contact your Admin team.                                        | question or have received this email in error, please                                |

Once you click the link you will be brought to the change password/PIN page. Check the box next to the item you want to change and fill out the item as well as the confirmation field and click Save in the lower right-hand corner of the screen.

| Username          |    |
|-------------------|----|
| Change Password   |    |
| New Password      | *  |
| Confirm Password  | )* |
|                   |    |
| Change Login PIN  |    |
| New Login PIN     | )* |
| Confirm Login PIN | ]* |

The system will display a notice that the credentials have been changed successfully. Click OK to be navigated back to the login screen. Use your newly reset password and/or PIN to log into the system.

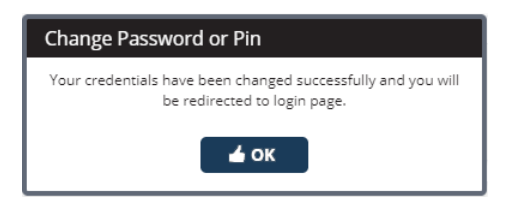

## **View Files and Reports**

To view Files and Reports, click on Reports followed by View Files/Reports.

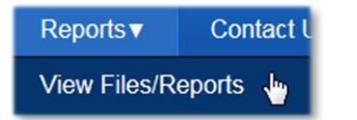

#### Using the From Date Field

Enter a date range and click Search.

| Search Files/Reports Details |                        |                  |                             |  |
|------------------------------|------------------------|------------------|-----------------------------|--|
| Bank Name                    | DEMO:DEMO BANK         | Client Name TCPN | TOWN AND COUNTF             |  |
| Account Name                 | TCPM:TOWN AND COUNTF - | From Date 08/09  | /2023 🖃 * To 08/09/2023 📰 * |  |

A list of available reports will appear. Click the checkbox for each report you want to view, or click Select All to view all reports. *Note – reports will open in a separate tab in your browser and may be blocked. In this scenario, please work with your IT department to allow new tabs and popups on iRemit.* 

| Bank / Client / Account                                                        | Report Name             | <u>Report Date</u> | <u>Generated Date</u> | Downloaded Date | Downloaded By | Select All |
|--------------------------------------------------------------------------------|-------------------------|--------------------|-----------------------|-----------------|---------------|------------|
| DEMO BANK / TOWN AND COUNTRY PROPERTY MGMT<br>/ TOWN AND COUNTRY PROPERTY MGMT | TCPMDetail0809.pdf      | 08/09/2023         | 08/28/2023 11:25:09   |                 |               |            |
| DEMO BANK / TOWN AND COUNTRY PROPERTY MGMT<br>/ TOWN AND COUNTRY PROPERTY MGMT | TCPMDetailImage0809.pdf | 08/09/2023         | 08/28/2023 11:25:36   |                 |               |            |
| DEMO BANK / TOWN AND COUNTRY PROPERTY MGMT<br>/ TOWN AND COUNTRY PROPERTY MGMT | TCPM20230809.pmt        | 08/09/2023         | 08/28/2023 12:40:24   |                 |               |            |

#### **Downloading Reports**

An example of a report to view or download is shown below.

|                   |                          | Remittance  | Report        |             |           |           |
|-------------------|--------------------------|-------------|---------------|-------------|-----------|-----------|
| Bank Name :       |                          | Client      | Name : TO     | WN AND COUN | TRY PROPE | RTY MGM   |
| Account Name :    | TOWN AND COUNTRY PROPERT | Y MGM1 Repo | rt Date : 08/ | 09/2023     |           |           |
|                   |                          | Date        | Printed: 08/  | 28/2023 Pag | ge 1 of 1 |           |
| Remittance Number | Name                     | Check #     | Check Amt.    | Remit Amt.  | Tran Type | Pmt. Type |
| 1120              | MARY TRAMMEL             | 2045        | 350.00        | 350.00      |           |           |
| 1035              | GARY TOPPMEYER           | 2036        | 500.00        | 500.00      |           |           |
| 1013              | RONALD ABERCROMBIE       | 2014        | 260.00        | 260.00      |           |           |
| 1121              | EARL ADAMSKI             | 2046        | 350.00        | 350.00      |           |           |
| 5045              | ALBERT BAUCH             | 1506        | 335.00        | 335.00      |           |           |
| 2514              | BAER, RICK               | 2059        | 175.00        | 175.00      |           |           |
| 5020              | ALLEN ALPAUGH            | 1481        | 335.00        | 335.00      |           |           |
| 3089              | JOHN APPLE               | 1489        | 285.00        | 285.00      |           |           |

Click the checkbox for each report you want to download or click Select All to download all reports. Then click Download File at the bottom of the page. Depending on your browser, clicking Download File may prompt you to open or save the file, or it may automatically download the file. Choosing Save will download the files in a zip format to your default download folder. The report listing will be updated with the download date and time and the user who downloaded it.

### **Exception Handling**

Items that need additional information to be processed (such as account number) are exceptions. You will receive email notification of any exceptions that need to be processed. To process the items, log into iRemit and click Batch Exception under the Batch Menu.

| TECHNOLOGY | MANAGEMENT RESOURCES |           |            |             |                                                 | i-Rem        | N°.<br>Nit |            |         |
|------------|----------------------|-----------|------------|-------------|-------------------------------------------------|--------------|------------|------------|---------|
| Home       | Security▼            | Setup▼    | Batch▼     | Reports▼    | Contact Us                                      | 🚹 File Ready | 0          | ICL Ready  |         |
| Batch Sta  | itus Report          |           | Batch List |             | Day                                             | ✓ ()         | P          | rocess Cut | Off Tim |
|            |                      |           | Payment E  | Exchange    |                                                 |              | ſ          |            |         |
|            |                      | $\langle$ | Batch Exc  | eption      | Needs Processing<br>Needs Balancing<br>Einished |              |            | Account    | Name    |
|            |                      |           | Transactio | n Pull List | Imported ACH                                    |              |            | PMD SALES  |         |
|            |                      |           |            |             |                                                 |              |            | MEDDEMO    |         |

Once there, you will see your account listed as needing exception handling. Click the open icon on the far right to open the pricessing screen.

| Pank Namo                  | Client Name          | Account Name | Status Type  | Total             | Processed       | Locked | Logged User | Open           |
|----------------------------|----------------------|--------------|--------------|-------------------|-----------------|--------|-------------|----------------|
|                            |                      |              |              |                   |                 |        | QSEARCH     | <b>♂ CLEAR</b> |
| Account Name               | PMD:PROPERTY MGMT DE | Excep        | otion Type O | Internal Exceptio | n 🖲 Client Exce | ption  |             |                |
| Bank Name                  | DEMO:DEMO BANK       | Client       | Name P       | MD:PROPERTY N     | MGMT DI 🗸       |        |             |                |
| Search Batch Exception Det | ails                 |              |              |                   |                 |        |             |                |
| 3atch Exception            |                      |              |              |                   |                 |        |             |                |

The remarks will state why the transaction was sent to execptions. Fill in the missing data fields and click Update when you are finished. When you select Update, the item(s) will be sent back into the queue for balancing by First Carolina Bank.

| Batch Exception Details                                |                             |                         | E                              | xception Ty | pe : Client Exception |
|--------------------------------------------------------|-----------------------------|-------------------------|--------------------------------|-------------|-----------------------|
|                                                        |                             | Transaction F           | Processing * Required          | Information | PAYOR FILE            |
| I23235                                                 | 1648                        | Check Fields            |                                |             | PREVIOUS              |
| BARRY RAHILL<br>1234 Any Street                        | Date                        | Check Amou              | unt \$ 3                       | 35.00       |                       |
| Your City, State 12345                                 |                             | Remittance              | Name BARRY RAHILL              | 3           | UPDATE                |
| Pay to the Muchtain Side                               | 335.00                      | Association             | ID MTS-MOUNTAINSIDE            |             |                       |
| Order of 1                                             | 1 1/1 / C1 = Dollars        | Remittance              | # 2                            | *           | REMOVE/<br>RETURN     |
| Shace - hind de                                        | c thirty Til                | Remarks Deta            | ails                           |             |                       |
|                                                        |                             | 000000                  | 1 Missing remittance<br>number |             | CLOSE BATCH           |
|                                                        |                             | Remarks                 | -                              |             |                       |
| Memo Printed by SouthData, Inc.                        | SAMPLE - VOID - DO NOT CASH | 0.000                   |                                |             |                       |
| 188888                                                 |                             | User Name               | Brook of the                   |             |                       |
| C225036534: 17458                                      | 7" 1648                     | 2000 B                  |                                |             |                       |
| POSSES                                                 |                             | Lesses la               |                                |             |                       |
| Item Serial : Check Amt: \$335.00                      | Batch Info 🗳 🖨 Best Fit 🗸   | 00000055                |                                |             |                       |
| Total Transaction: 8 Current Transaction: 1 Batch Numb | per: 317260 Batch           | Type : Check and Coupon |                                |             |                       |

Below is a list of the functions you can perform on this page and what they do.

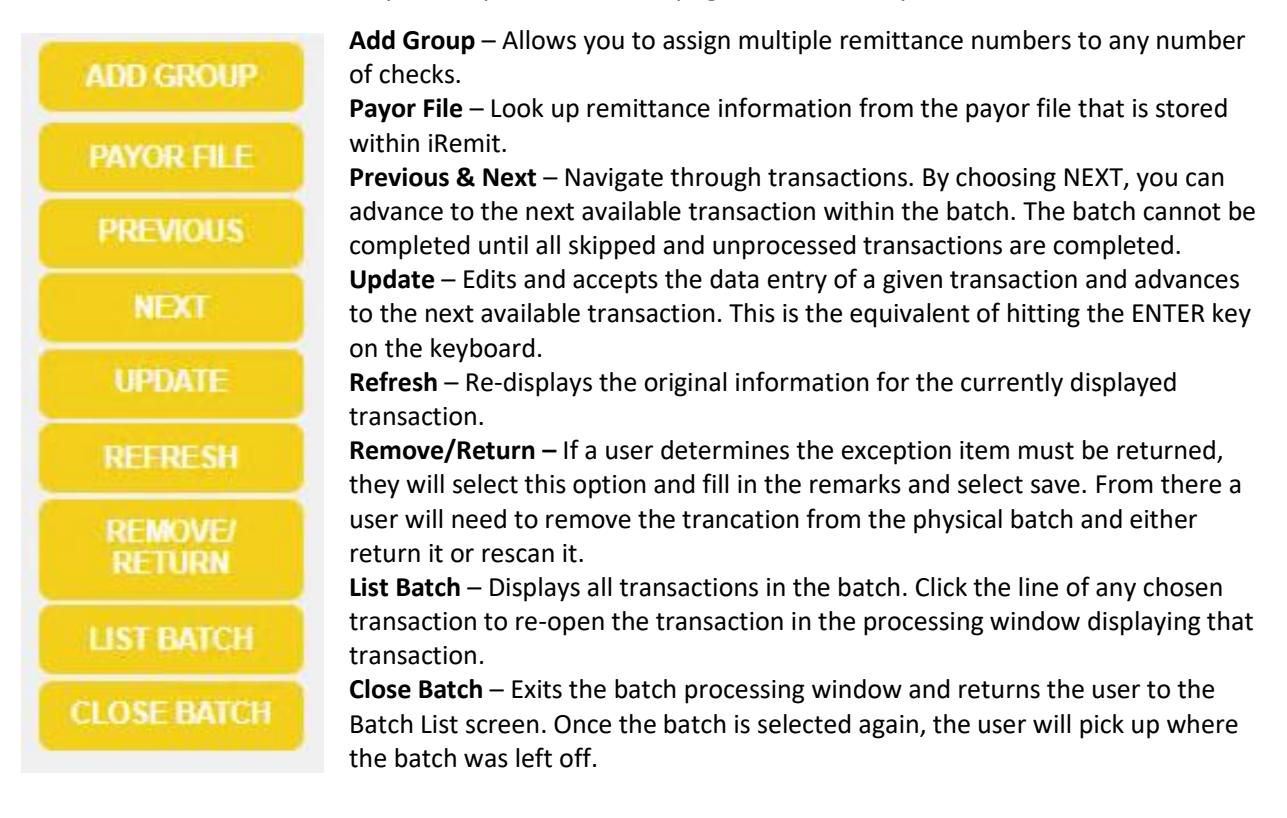

### **Researching Transactions**

To Research a transaction, click on Batch, then Research.

|   | Reports▼ | Batch▼                 |
|---|----------|------------------------|
| Π | eption   | Batch Exce             |
|   |          | Research               |
|   | eption   | Batch Exce<br>Research |

You can search transactions based on any field that is being tracked for your account. Choose the Bank Name and the Date Range. Enter any additional search criteria, then click Search.

| Bank Name<br>Payment Type | DEMO:DEMO E<br>Select | BANK V   |    | Client Name<br>Transaction Type | TCPM:TOWN AND COUNTF V<br>Select V | Account Name<br>Batch Number |  |
|---------------------------|-----------------------|----------|----|---------------------------------|------------------------------------|------------------------------|--|
| From Date                 | 07/01/2023            | <b>*</b> |    | To Date                         | 08/28/2023 🐨 *                     |                              |  |
| heck Data                 |                       |          |    |                                 | Check Serial #                     |                              |  |
| heck Amount               | \$                    |          | То |                                 | Remit Amount                       | \$<br>5                      |  |
| Association ID            |                       | Select   | ~  |                                 | Remittance #                       |                              |  |
| Remittance Name           |                       | al       |    |                                 | ADDRESS                            |                              |  |
| TTY                       |                       |          |    |                                 | State                              |                              |  |
| IP                        |                       |          |    |                                 |                                    |                              |  |

Entering more specific information will yield more specific results. For example, the search below is for remittance names that contain the consecutive letters "al." As another example, if you were to enter 175.00 in the check amount field, your results will be narrowed to check amounts containing \$175.

Select the checkbox to the left of the transaction of any image(s) you want to view and click View Image.

|   |       |     |          |        |            | 6                      |              |                     |                |              |              |                 |         |      |       |     |
|---|-------|-----|----------|--------|------------|------------------------|--------------|---------------------|----------------|--------------|--------------|-----------------|---------|------|-------|-----|
| 5 | elect | Seq | Batch No | Run No | Batch Date | Association ID         | Check Amount | Check Data          | Check Serial # | Remit Amount | Remittance # | Remittance Name | ADDRESS | СІТҮ | STATE | ZIP |
|   |       | 6   | 778816   | 778816 | 08/09/2023 | MTS - MOUNTAINSIDE     | 335.00       | 362412226839144     | 1506           | 335.00       | 5045         | ALBERT BAUCH    |         |      |       |     |
|   |       | 8   | 778816   | 778816 | 08/09/2023 | MTS - MOUNTAINSIDE     | 335.00       | 200569859200334     | 1481           | 335.00       | 5020         | ALLEN ALPAUGH   |         |      |       |     |
|   |       | 5   | 787849   | 787849 | 08/09/2023 | ALT - ALTAMONTE TOWERS | 136.55       | 0630000474601299912 | 5109           | 136.55       | 415261       | BILLY ALTIER    |         |      |       |     |
|   |       | 6   | 787849   | 787849 | 08/09/2023 | LKV - LAKEVIEW         | 25.39        | 0630000471590870800 | 2013           | 25.39        | 1210239      | ALLEN ALPAUGH   |         |      |       |     |

Click the right arrow to view the remittance document. The other buttons at the bottom will rotate the check images 90° to the right and left, zoom in and out, and flip image (rear).

| WILL BABCOCK<br>1234 Any Street<br>Your City, State 12345<br>Pay to the <u>Green</u> Acres HOA | Date                                    | \$175.00                                              |
|------------------------------------------------------------------------------------------------|-----------------------------------------|-------------------------------------------------------|
| Order of<br>One Hundred Seventy-Five and OO/cents                                              | ,                                       | •••• Dollars                                          |
| Memo Printed by SouthData, Inc.                                                                | SAMPLE - V                              | OID - DO NOT CASH                                     |
| 1:2262352641: 825875#                                                                          | 2053                                    |                                                       |
|                                                                                                |                                         |                                                       |
|                                                                                                |                                         | A IN R R W K                                          |
| Number Property Account Number<br>6 GRA 1053<br>Muke check sevelifie for<br>Green Acres HOA    | Date Due<br>JUN 1<br>After<br>JUN 15    | Amount Due<br>\$165.00<br>Pay This Amount<br>\$175.00 |
| Sample Provided By: SouthData, Inc. to                                                         | r Technology Mgm                        | nt. Recources                                         |
| /Rester<br>Create<br>Will Dabcock                                                              | nacionale e<br>que engle<br>preyermont. |                                                       |
|                                                                                                |                                         |                                                       |
|                                                                                                |                                         |                                                       |
|                                                                                                |                                         |                                                       |
|                                                                                                |                                         | _                                                     |

### **Researching Transactions – Download Zip Option**

Click Download Zip to create a searchable archive of the selected transactions. Before creating a Download Zip file, you will be prompted to create a password for the archive file. Enter the designed password and click Generate.

| Generate Archive File |   |                 |
|-----------------------|---|-----------------|
| Password              | * | GENERATE CANCEL |

The file will take about 10 minutes to generate, and large date ranges could take up to 30 minutes. Once you download the zip file, it will contain a folder of TIF image files and a CSV file with transaction data.

|                 |                        |             |                     |                     |                         |               | * Requi     | red Inf    |
|-----------------|------------------------|-------------|---------------------|---------------------|-------------------------|---------------|-------------|------------|
| earch Research  | n File Details         |             |                     |                     |                         |               |             |            |
| ank Name        | DEMO:DEMO BANK         | <b>~</b> *  | Client Name         | ALL                 | ✓ Account Na            | me ALL        | ~           | ·          |
| ayment Type     | Select                 | ~           | Transaction<br>Type | Select              | ← Batch Numl            | ber           | То          |            |
| rom Date        | 08/01/2023 🖃 *         |             | To Date             | 08/28/2023 🖃 *      |                         |               |             |            |
|                 |                        |             |                     |                     |                         |               |             |            |
|                 |                        |             |                     |                     |                         |               |             | <b>م د</b> |
|                 |                        |             |                     |                     |                         |               |             |            |
| esearch File De | etails                 |             |                     |                     |                         |               |             |            |
|                 |                        |             |                     |                     |                         |               |             |            |
|                 | Bank/Client/Account    |             | Research Type       | Generated Date      | Research Date           | Research Data | Research St | atus       |
|                 | WN AND COUNTRY PROPERT | Y MGMT / TO | ZIP                 | 08/28/2023 16:38:43 | 08/01/2023 - 08/28/2023 | Download      | Success     |            |

| Name       | Туре                    | Compressed size | Password |
|------------|-------------------------|-----------------|----------|
| - Images   | File folder             |                 |          |
| 🔊 data.csv | Microsoft Excel Comma S | 2 KB            | Yes      |

| lmages                  |                   |          | <ul><li></li><li></li><li></li><li></li><li></li><li></li><li></li><li></li><li></li><li></li><li></li><li></li><li></li><li></li><li></li><li></li><li></li><li></li><li></li><li></li><li></li><li></li><li></li><li></li><li></li><li></li><li></li><li></li><li></li><li></li><li></li><li></li></ul> |
|-------------------------|-------------------|----------|----------------------------------------------------------------------------------------------------|
| Name                    | Date              | Туре     | Size                                                                                                    |
| 778816.1.000001.f.tif   | 8/28/2023 4:39 PM | TIF File | 5 KB                                                                                                    |
| 📧 778816.1.000001.r.tif | 8/28/2023 4:39 PM | TIF File | 1 KB                                                                                                    |
| 778816.1.000002.f.tif   | 8/28/2023 4:39 PM | TIF File | 8 KB                                                                                                    |
| 778816.1.000002.r.tif   | 8/28/2023 4:39 PM | TIF File | 1 KB                                                                                                    |
| 778816.2.000003.f.tif   | 8/28/2023 4:39 PM | TIF File | 5 KB                                                                                                    |
| 📧 778816.2.000003.r.tif | 8/28/2023 4:39 PM | TIF File | 1 KB                                                                                                    |
| 778816.2.000004.f.tif   | 8/28/2023 4:39 PM | TIF File | 9 KB                                                                                                    |
| 🏝 778816.2.000004.r.tif | 8/28/2023 4:39 PM | TIF File | 1 KB                                                                                                    |
| 778816.3.000005.f.tif   | 8/28/2023 4:39 PM | TIF File | 5 KB                                                                                                    |
| 🔳 778816.3.000005.r.tif | 8/28/2023 4:39 PM | TIF File | 1 KB                                                                                                    |
| 778816.3.000006.f.tif   | 8/28/2023 4:39 PM | TIF File | 9 KB                                                                                                    |
| 778816.3.000006.r.tif   | 8/28/2023 4:39 PM | TIF File | 1 KB                                                                                                    |
| 🔳 778816.4.000007.f.tif | 8/28/2023 4:39 PM | TIF File | 5 KB                                                                                                    |
| 778816.4.000007.r.+if   | 8/28/2022 A-20 DM | TIE Eile | 1 KR                                                                                                    |

*Note – when you attempt to extract the zip file, you will be prompted to enter the password you created.* 

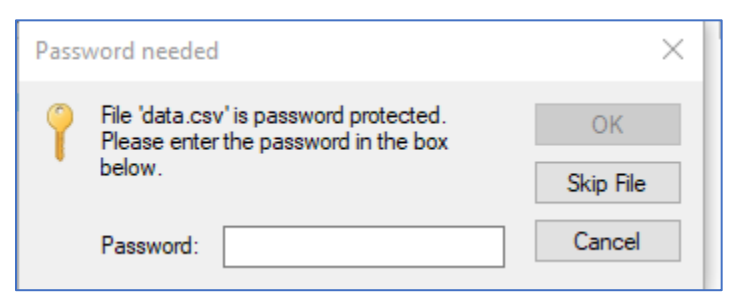

| A         | в           | c         | D          | F         | Ĵ.                    | G          | н          | 1           | 1         | к         |             | м          | N          | 0        |
|-----------|-------------|-----------|------------|-----------|-----------------------|------------|------------|-------------|-----------|-----------|-------------|------------|------------|----------|
| Batch Num | Transaction | Item code | Group Line | Item Type | Image Name            | Batch Date | Check Data | Check Seria | Check Amo | Remit Amo | Association | Remittance | Remittance | Invoice# |
| 778816    | 1           | 1         | . 1        | CHECK     | 778816.1.000001.f.tif | 8/9/2023   | 3.62E+14   | 2286        | \$285.00  | \$285.00  | DPW - DEE   | 3085       |            |          |
| 778816    | 1           | 2         | 1          | COUPON    | 778816.1.000002.f.tif | 8/9/2023   |            |             |           |           |             |            |            |          |
| 778816    | 2           | 3         | 2          | CHECK     | 778816.2.000003.f.tif | 8/9/2023   | 3.62E+14   | 2045        | \$350.00  | \$350.00  | GRA - GREE  | 1120       | MARY TRAM  | IMEL     |
| 778816    | 2           | 4         | 2          | COUPON    | 778816.2.000004.f.tif | 8/9/2023   |            |             |           |           |             |            |            |          |
| 778816    | 3           | 5         | 3          | CHECK     | 778816.3.000005.f.tif | 8/9/2023   | 3.36E+14   | 2036        | \$500.00  | \$500.00  | GRA - GREE  | 1035       | GARY TOPP  | MEYER    |
| 778816    | 3           | 6         | 3          | COUPON    | 778816.3.000006.f.tif | 8/9/2023   |            |             |           |           |             |            |            |          |
| 778816    | 4           | 7         | 4          | CHECK     | 778816.4.000007.f.tif | 8/9/2023   | 1.85E+14   | 2014        | \$260.00  | \$260.00  | GRA - GREE  | 1013       | RONALD AE  | BERCROM  |
| 778816    | 4           | 8         | 4          | COUPON    | 778816.4.000008.f.tif | 8/9/2023   |            |             |           |           |             |            |            |          |
| 778816    | 5           | 9         | 5          | CHECK     | 778816.5.000009.f.tif | 8/9/2023   | 1.36E+14   | 2046        | \$350.00  | \$350.00  | GRA - GREE  | 1121       | EARL ADAM  | ISKI     |
| 778816    | 5           | 10        | 5          | COUPON    | 778816.5.000010.f.tif | 8/9/2023   |            |             |           |           |             |            |            |          |
| 778816    | 6           | 11        | 6          | CHECK     | 778816.6.000011.f.tif | 8/9/2023   | 3.62E+14   | 1506        | \$335.00  | \$335.00  | MTS - MOU   | 5045       | ALBERT BAI | JCH      |
| 778816    | 6           | 12        | 6          | COUPON    | 778816.6.000012.f.tif | 8/9/2023   |            |             |           |           |             |            |            |          |
| 778816    | 7           | 13        | 7          | CHECK     | 778816.7.000013.f.tif | 8/9/2023   | 1.51E+14   | 2059        | \$175.00  | \$175.00  | GRA - GREE  | 2514       | BAER, RICK |          |
| 778816    | 7           | 14        | 7          | COUPON    | 778816.7.000014.f.tif | 8/9/2023   |            |             |           |           |             |            |            |          |
| 778816    | 8           | 15        | 8          | CHECK     | 778816.8.000015.f.tif | 8/9/2023   | 2.01E+14   | 1481        | \$335.00  | \$335.00  | MTS - MOU   | 5020       | ALLEN ALP  | AUGH     |
| 778816    | 8           | 16        | 8          | COUPON    | 778816.8.000016.f.tif | 8/9/2023   |            |             |           |           |             |            |            |          |
| 778816    | 9           | 17        | 9          | CHECK     | 778816.9.000017.f.tif | 8/9/2023   | 1.95E+14   | 1489        | \$285.00  | \$285.00  | DPW - DEE   | 3089       | JOHN APPL  | E        |
| 778816    | 9           | 18        | 9          | COUPON    | 778816.9.000018.f.tif | 8/9/2023   |            |             |           |           |             |            |            |          |